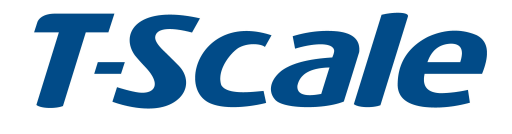

# **Technical Manual**

### ROW Precision Balance V1.20-V1.10 REV:YM1,OCT 2016

## CONTENTS

| 1.  | SPECIFICATIONS                   | 4   |
|-----|----------------------------------|-----|
| 2.  | INTRODUCTION                     | 5   |
| 3.  | INSTALATION                      | 6   |
|     | Unpacking                        | 6   |
|     | Installation                     | 6   |
|     | Load cell connections            | 7   |
|     | Connect Adaptor and Charging     | 7   |
| 4.  | DESCRIPTION                      | 8   |
|     | Display                          | 8   |
|     | Key board                        | 9   |
| 5.  | OPERÁTION                        | .10 |
|     | 5.1. Power ON/OFF                | .10 |
|     | 5.2. Zero                        | 10  |
|     | 5.3.Tare                         | .10 |
|     | 5.4. Sample Weighing             | .10 |
|     | 5.5. Check Weighing              | .11 |
|     | 5.6. Enter to Menu               | .11 |
|     | 5.7. Set Limits                  | 11  |
|     | 5.8. Set check weighing mode     | 11  |
|     | 5.9. Accumulation                | .12 |
|     | 5.10. Accumulation automatically | .13 |
|     | 5.11. Animal Weighing            | .14 |
|     | 5.12. Backlight Setting          | .15 |
|     | 5.13. Auto Power Off Setting     | .15 |
|     | 5.14. Peak Hold                  | .15 |
|     | 5.15. Subtraction scale          | .16 |
| 6.  | PARAMETER                        | .17 |
|     | Keys operation into menu         | .17 |
|     | Parameter Block                  | .19 |
| 7.  | CALIBRATION                      | .20 |
| 8.  | RS232 OUT PUT                    | .23 |
| 9.  | DRAWING                          | .26 |
| 10. | ERROR CODES                      | .28 |

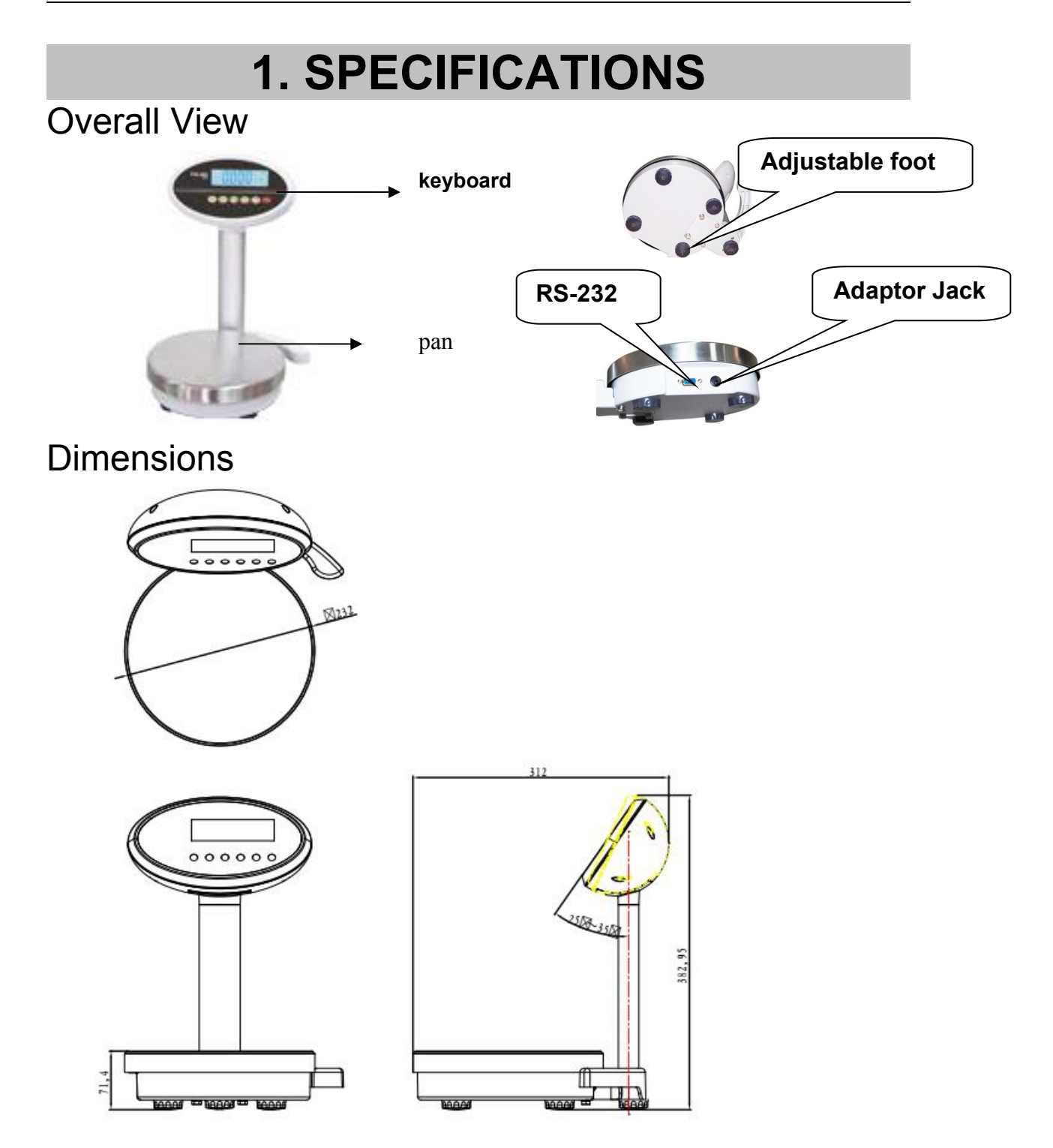

| Model                   | ROW                                                          |  |  |  |
|-------------------------|--------------------------------------------------------------|--|--|--|
| Resolution              | 1/30,000; 1/70,000; 1/150,000                                |  |  |  |
| housing                 | ABS Plastic indicator+ SST pan                               |  |  |  |
| Capacity                | 3kg/7kg/15kg                                                 |  |  |  |
| Stabilisation Time      | 1 Seconds typical                                            |  |  |  |
| Operating Temperature   | 0°C ~ +40°C / 32°F - 104°F                                   |  |  |  |
| Power supply (external) | AC Adaptor (12V/500mA) /<br>Ni-MH battery (1.2V/2000mAh x 6) |  |  |  |
| Calibration             | Automatic External                                           |  |  |  |
| Display                 | 6 digits 22mm LCD display, attached backlight                |  |  |  |
| Gross weight            | 3.8kg                                                        |  |  |  |
| Interface               | RS-232 Output Optional                                       |  |  |  |
| Zero range              | 0mV~5mV                                                      |  |  |  |
| Signal input range      | 0~15mV                                                       |  |  |  |
| ADC                     | Sigma delta                                                  |  |  |  |
| ADC update              | Max 60 times /second                                         |  |  |  |
| Load cell drive voltage | Max 5V/150mA                                                 |  |  |  |

### 2. INTRODUCTION

- The ROW series precision balance that amplifies signals from a load cell, converts it to digital data and displays it as a mass value.
- It is suitable for general weighing or more specialized applications such as check weighing, animal weighing and accumulation applications.
- > It can connect the indicator to a printer or a PC.
- Large LCD with white LED back light display

## 3. INSTALLATION

### Unpacking

When you receive the balance, inspect it to make sure that it is not damaged and that all are parts are included:

- Remove the Indicator from the carton.
- Remove the protective covering. Store the packaging and to use if you need to transport the scale later.
- Inspect the indicator for damage.
- Make sure all components are included.
  - 1. Balance
  - 2. Adaptor
  - 3. Manual

### Installation

- Place the balance on a table or connect with proper stand.
- Connect the plat form load cell cable in to the indicator load cell connecter. Load cell connecter is locating back side of the balance.
- Connect the adaptor pin in to the indicator adaptor jack. Adaptor jack is locating, back side of the balance.
- Adaptor connects into your AC power socket.
   Pluggable equipment must be installed near an easily accessible socket outlet with a protective ground/ earth contact.
- Turn on the On/Off key. If you want to turn off, press the key again.
- Display will be show the scale capacity and will be starting self-checking.
- After self-checking, display will be come to normal weighing mode.
- Warm-up time of 15 minutes stabilizes the measured values after switching on.
- Calibrate with exact calibration weights, minimum 1/3 of the scale capacity want to use for calibration. For calibration see details in parameter.

Then you can start your operation

### **Connect Adaptor and Charging**

- To charge the battery insert the adaptor pin to jack. Adaptor simply plug into the mains power. The scale no needs to be turned on.
- The battery should be charged 12 hours for full capacity.
- The symbol status of the battery

| Battery voltage has dropped |              |
|-----------------------------|--------------|
| Low voltage                 | ¢[ <b></b> ] |
| Fully charged               |              |

- Do not use any other type of power adaptor than the one supplied with the scale.
- Verify that the AC power socket outlet is properly protected.

#### Note: Please charge the battery before using the scale for the first time.

## 4. **DESCRIPTION**

### Display

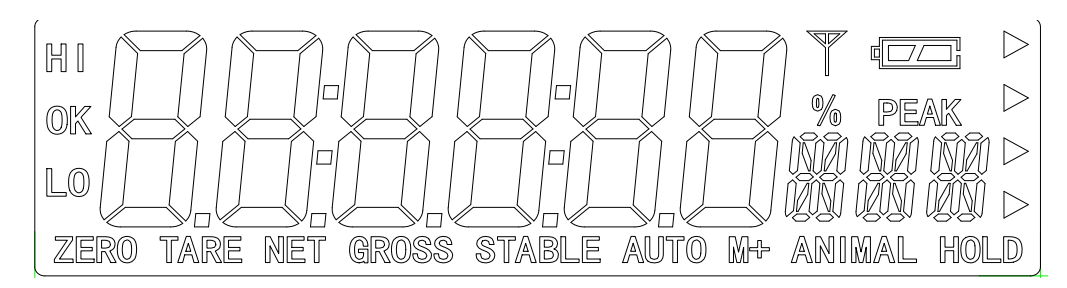

| DISPLAY                                   | FUNCTION                                  |  |  |  |  |
|-------------------------------------------|-------------------------------------------|--|--|--|--|
| HI<br>OK<br>LOW                           | Check weighing                            |  |  |  |  |
| ZERO                                      | Indicator for Zero display                |  |  |  |  |
| TARE                                      | Indicator for Tare display                |  |  |  |  |
| GROSS                                     | GROSS Indicator for Gross weight          |  |  |  |  |
| NET                                       | T Indicator for Net weight                |  |  |  |  |
| STABLE Indicator for Display stability    |                                           |  |  |  |  |
| AUTO                                      | Indicator for Auto Accumulation           |  |  |  |  |
| M+ Indicator for Accumulation             |                                           |  |  |  |  |
| ANIMAL Indicator for Animal Weighing Mode |                                           |  |  |  |  |
| HOLD Indicator for Hold/ Lock             |                                           |  |  |  |  |
|                                           | Indicator for Charging status of battery. |  |  |  |  |

### Key Board

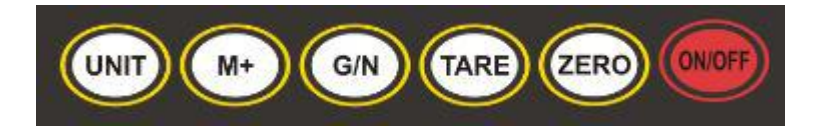

| KEY    | FUNCTION                                                                                                    |
|--------|----------------------------------------------------------------------------------------------------|
| ON/OFF | Turn the power On/ Off                                                                                                    |
| ZERO   | Used to reset to Zero. In setting mode can use to confirm entry                                                                                                    |
| TARE   | Used to recording tare values and change the value from gross value to net value.<br>Insetting mode can use to increase the value and scroll forward in menu.                                                                                              |
| G/N    | When the scale has been tared and display is in gross or net<br>mode.<br>When using the settings mode, can use to move active digits<br>right.                                                                                                    |
| (M+)   | For print the results, to the PC or printer using the optional RS-<br>232 interface.<br>It also adds the value to the accumulation memory if the<br>accumulation function is not automatic.<br>When using the settings mode,can use to clear active digits |
| UNIT   | Switch to unit weight. In setting mode,<br>escape back to menu/ weighing mode.<br>When using the settings mode, can use to move active digits<br>left.                                                                                                    |

## 5. OPERATION

#### Initial Start – Up:

Warm-up time of 15 minutes stabilizes the measured values after switching on.

#### 5.1. Power ON/OFF:

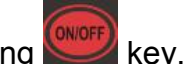

Switch on the balance by pressing key. The display is switched on and the test is started and if want to switched off, press again the key.

#### 5.2. Zero

Environmental conditions can lead to the balance exactly zero in spite of the platform not taking any strain. However, you can set the display of

your balance to zero any time by pressing key and therefore ensure that the weighing starts at zero.

#### 5.3. Tare

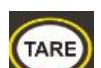

The weight of any container can be tared by pressing button so that with subsequent weighing the net weight of the object being weighed is always displayed.

- Load weight on the platform.
  - TARE
- Press key. Zero is displayed, and tare is subtracted.
- Remove weight on the platform. Tared weight is displayed. It can set only one tare value. It can display with a minus value.
- Press G/N to change between gross weight and net weight.
- To clear the tare value, remove the load and press key. Zero is displayed, tare weight is cleared.

#### 5.4. Sample weighing

- Place goods to be weighed on the platform.
- Wait few seconds for stability display.
- Read the result.
- Avoid overloading. When display appears "**ol**" reduce the load or unload.

#### 5.5. Check Weighing

It can set an upper or lower limit when weighing with the limits range. During the limit controls dividing the unit will indicate whether a value upper or lower limits with an alarm sound . For details see the parameter F3 oFF.

- Check mode 1: No beep sound in the limits. Function turned off.
- Check mode 2: When the weight is between the limits. OK will shown and beeper will be sounded.
- Check mode 3: When the weight is out of the limits, the beeper will be sounded and OK will shown.

#### 5.6. Enter to Menu

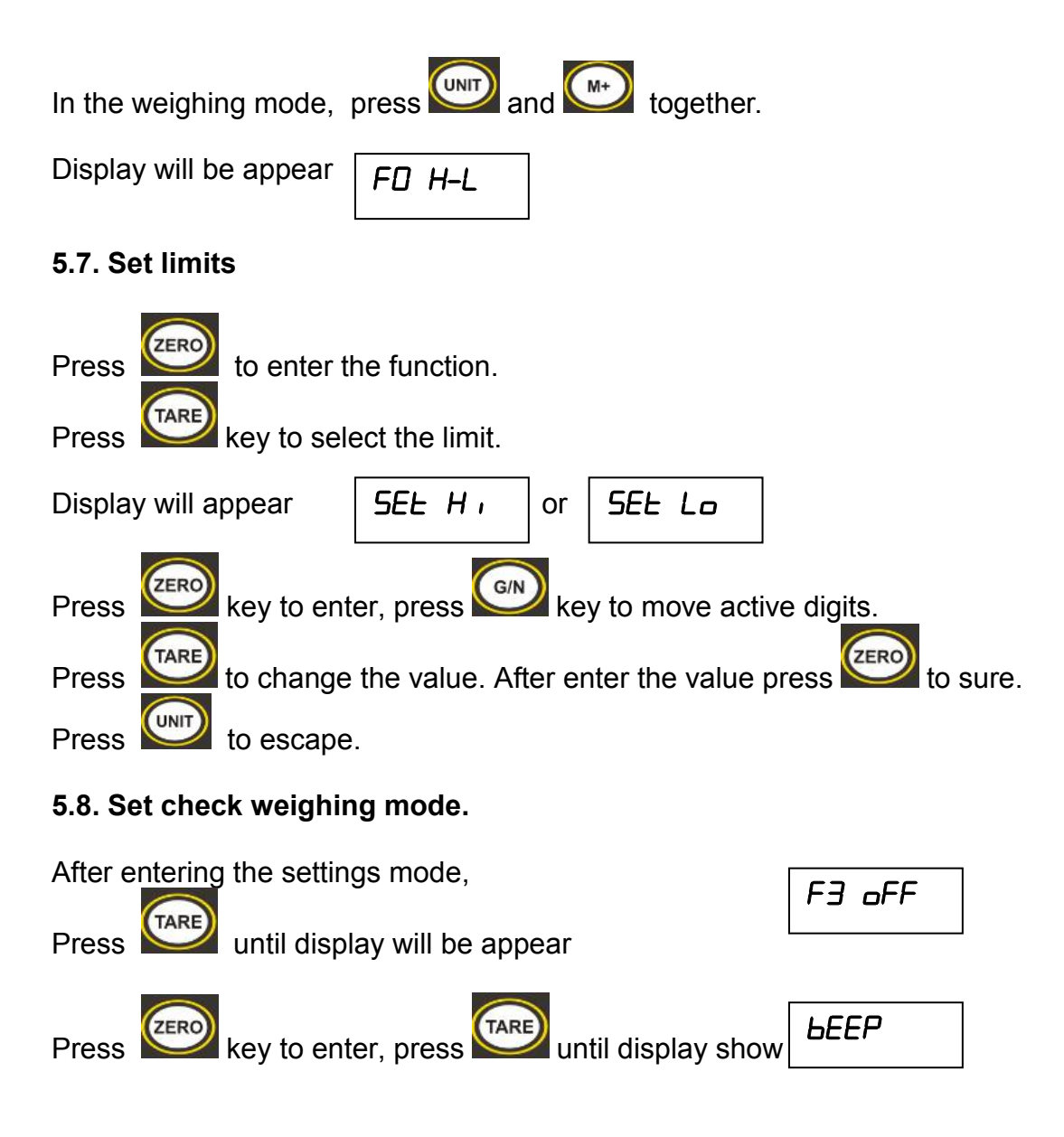

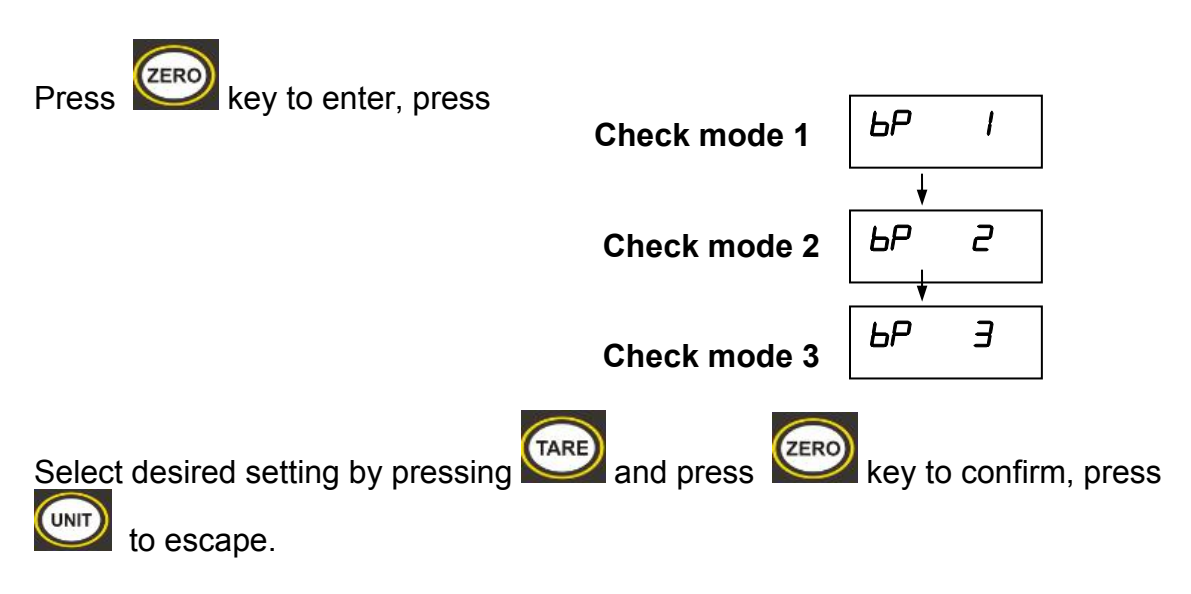

## Note: The load weight must greater than 20 scale divisions for the check weighing operations.

To disable the check weighing function, enter zero into both limits.

#### 5.9. Accumulation

To enable accumulation function, select parameter F5 REC > REC on

• Place the goods on the platform to be weigh

Wait few seconds for display stable, then press  $\bigcirc$ . The value will be saved and printed (if the printer is connected).

Display will be appear appear two seconds only.

ACC I

this display will

Remove the load and wait few seconds for display return to zero.

• Place the second goods on the platform.

Wait few seconds for display stable. Then press  $\bigcirc$  . The value will be saved.

Followed by the total number of weight will be displayed

ACC 2

It can continue the process until the maximum capacity or value.

Note: When you change the weighing unit this saved values will be clear.

#### Accumulated Total

Manually, the scale can be set to accumulation by pressing  $M^{+}$ , when an optional printer is connected. See details in F4 PrL.

#### **Memory Recall**

When display of Zero, you can see the number of weighing and total weight by pressing  $\overbrace{}^{M^*}$ , display will be shown for two seconds.

#### Memory Clear

When display of Zero, you can see the number of weighing and total

weight by pressing  $(M^+)$ , display will be shown for two seconds. Press

be shown

REE D

#### 5.10. Accumulation Automatically

In this function the individual weighing values are automatically added into the memory. No need to press any keys. For this function, set to parameter  $F \dashv PrE$  and select P  $F \sqcup E_D$ .

After select this function, display indicator AUTO will be shown.

- Place the goods on the platform to be weighed After the stable, will be follow beep sound twice.
- Unload the goods, the weighing value will be saved automatically and will be follow beep sound once.

It can continue the process until the maximum capacity or value.

#### 5.11. Animal Weighing

**RW** can use for vibrate loads. For this function, set to parameter **P4 CHF** to **node 2** 

After select this function, display indicator ANIMAL will be shown.

• Bring the load on to the platform.

- When the load few seconds get stable, the reading will be locked for few seconds and will be follow beep.
- It can add or remove loads also update the weighing locked values.

#### 5.12. Peak Hold

**RW** can operate peak hold function, maximum reading will be hold and will update automatically when adding the goods.

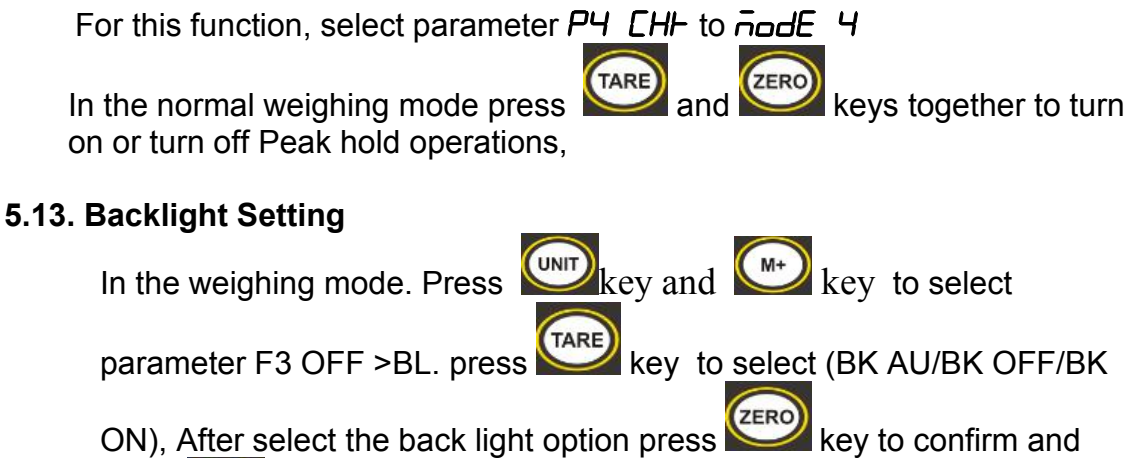

ON), After select the back light option press key to confirm and press wey to escape from the settings.

#### 5.14. Auto Power Off Setting

| In the weighing mode. Press we key and we key to select                                              |
|----------------------------------------------------------------------------------------------------|
| parameter $F_3 \square F_F > SE_L \square F$ , press key to change auto power                        |
| off time: $0/3/5/15/30$ . ( $\Box F \square$ : always on, $\Box F \equiv \Xi$ : auto power off after |
| standby xx minutes), press key to sure, press key to escape.                                         |

#### 5.15 subtraction scale

This is used for hopper scale, you need set auto zero range to 0 (see detail in section 6 and set scale mode to mode 3 Turn on power, scale will show " $E \neg \neg \neg \neg$ ", then show current total weight on platform, press key, display show 0.00, then remove goods in hopper, display will show it's weight in "-" mode, press key, scale will print out weighing ticket.

## 6. PARAMETERS

#### **KEYS OPERATIONS INTO THE MENU**

#### Enter the menu

• In weighing mode, press we key and we key together.

#### Select the menu

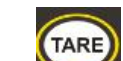

- Press , it can change the menu block one by one.
- Using increase the digit.

#### Enter the selected menu

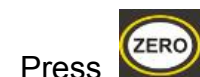

, it can confirm, which will be shown displayed.

#### Change the digit

• Press , it can change the active digit.

#### Return to weighing mode

• Press , exit from the menu.

#### Enter into Prog

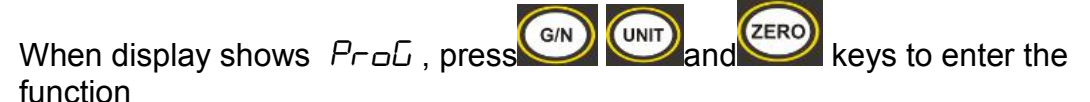

| Note: If want to change the settings / | F5 ! | SE,      | PI   | SPEd   | and | Ρ  | 2   | ñodE |
|----------------------------------------|------|----------|------|--------|-----|----|-----|------|
| Before enter the parameters, should    | be s | hort the | ə Ju | mp Pin | CAL | in | the | PCB  |

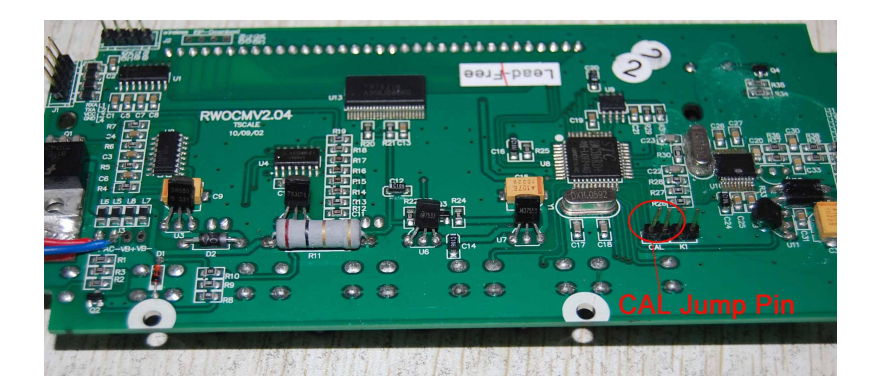

### PARAMETER BLOCK

| Menu                     | Sub-Menu    | Description                                                    |                                                         |  |  |  |
|--------------------------|-------------|----------------------------------------------------------------|---------------------------------------------------------|--|--|--|
|                          | SEL Lo      | Lower limit value                                              |                                                         |  |  |  |
| Weighing with set limits | SEL H,      | Upper limit value.                                             |                                                         |  |  |  |
| FILOL                    | to CLr      | Clear the accumulation memory with out printout                |                                                         |  |  |  |
|                          | Lo P-C      | Print the total accumulation memory and clear the total memory |                                                         |  |  |  |
|                          | to Prt      | Print the total accumulation and keep all the memory.          |                                                         |  |  |  |
| F2 Unt                   | G           | Weighing units                                                 |                                                         |  |  |  |
|                          | ЬL          | bh on                                                          | Display of back light on                                |  |  |  |
| F3 oFF                   |             | ЬН AU                                                          | Display of back light on automatically                  |  |  |  |
|                          |             | ЬН oFF                                                         | Display of back light off                               |  |  |  |
|                          | ЬЕЕР        | 6P I                                                           | Beep sound off during the<br>check weighing             |  |  |  |
|                          |             | 6P 2                                                           | Beeper will be sounded within the check weighing limits |  |  |  |
|                          |             | 6P 3                                                           | Beeper will be sounded above the check weighing limits  |  |  |  |
| F4 PrE                   | RS 232 mode |                                                                |                                                         |  |  |  |
|                          | P PrE       | By pressing M+, weighing value will be added                   |                                                         |  |  |  |
|                          |             | to the memory                                                  | and print the print out                                 |  |  |  |
|                          | P Cont      | Send data continuous                                           |                                                         |  |  |  |
|                          | SE rE       | Also send data continuous                                      |                                                         |  |  |  |
|                          | ASF         | Bi- direction, t                                               | hrough PC                                               |  |  |  |

|      |                      | Commands R= Send, T= Tare, Z= Zero               |                     |  |  |  |
|------|----------------------|--------------------------------------------------|---------------------|--|--|--|
|      | P CnE 2              | No documented                                    |                     |  |  |  |
|      | P SEA6               | Send data of stable weigh                        | ing values          |  |  |  |
|      | P AULo               | Automatic accumulation.                          |                     |  |  |  |
|      |                      | Individual weighing values are automatically     |                     |  |  |  |
|      |                      | added                                            |                     |  |  |  |
|      |                      | Set BAUD rate                                    |                     |  |  |  |
|      | After setting t      | g the RS 232 mode, display will be shown current |                     |  |  |  |
|      | baud rate b          | XXX. Available baud rate: ЬБОО, Ь І2ОО,          |                     |  |  |  |
|      | 62400, 648           | 100 and 6 <u>9600</u> If neces                   | sary change the     |  |  |  |
|      | baud rate by         | pressing <b>TARE</b> and enter                   | by pressing ZERO    |  |  |  |
|      |                      |                                                  |                     |  |  |  |
|      |                      |                                                  |                     |  |  |  |
|      | Set print out format |                                                  |                     |  |  |  |
|      | If enter setting     | r settings P PrE, P HUED, P Lone and connected   |                     |  |  |  |
|      | optional printe      | er                                               |                     |  |  |  |
|      | Pr X                 | M+ format- Date/Time Only for P PrE, P           |                     |  |  |  |
|      | LAP X                | M+ format –                                      | AULo format         |  |  |  |
|      |                      | Gross/Accumulation                               |                     |  |  |  |
|      | Eont I               | Only for P Lone only                             |                     |  |  |  |
|      | Cont 2               | N.A                                              |                     |  |  |  |
|      | Cont 3               |                                                  |                     |  |  |  |
|      |                      | Set printer type                                 |                     |  |  |  |
|      | LY-LP                | Ticket printer                                   |                     |  |  |  |
|      | EA 111               | Label printer                                    |                     |  |  |  |
|      | LP SD                | Label printer                                    |                     |  |  |  |
| FSSE | on                   | Multi tare operation turn on                     |                     |  |  |  |
|      | oFF                  | Multi tare operation turn off                    |                     |  |  |  |
| Ргоб | Pin                  | Enter the programming an                         | d calibration menus |  |  |  |
|      |                      | by using password                                |                     |  |  |  |

#### PROGRAM PARAMETERS

|             | SPJ l      | 5                       |                                                                                                    |  |  |  |
|-------------|------------|-------------------------|----------------------------------------------------------------------------------------------------|--|--|--|
| P  <br>SPEd | SPd IS     |                         | To select A/D speed                                                                                             |  |  |  |
|             | SPJ 30     |                         |                                                                                                    |  |  |  |
|             | SPJ 60     |                         |                                                                                                    |  |  |  |
|             |            | To select               | t single range operation                                                                                        |  |  |  |
|             | 5,G<br>rA  | dEC ,                   | To set decimal points.<br>Options: 0 , 0 0 , 0 00 , 0 000 ,<br>0 0000                                           |  |  |  |
|             |            | INC.                    | To set increment<br>Options: <i>I , 2 , 5 , ID , 2D , 5D</i>                                                    |  |  |  |
|             |            | CAP                     | Set Capacity                                                                                                    |  |  |  |
|             |            | EAL                     | Normal Calibration                                                                                              |  |  |  |
|             |            |                         | Linear Calibration                                                                                              |  |  |  |
| P2 and      |            | Note: Ond<br>division w | t <b>dual range</b><br>ce active second division (div 2), Then second<br>vill work until display return to zero |  |  |  |
|             | dUAL<br>rA | dEC ,                   | To set decimal points.<br>Options: 0, 0, 0, 0, 0, 0, 0, 0, 0, 0, 0, 0, 0,                                       |  |  |  |
|             |            | INC                     | d י ש   To select first division<br>Options: <i>I , 2 , 5 , ו</i> ם ,<br>20 , 50                                |  |  |  |
|             |            |                         | d ィ u                                                                                                    |  |  |  |
|             |            | CRP                     | CAP I To select first capacity                                                                                  |  |  |  |
|             |            |                         | CAP 2 To select second capacity                                                                                 |  |  |  |
|             |            | EAL                     | Normal Calibration                                                                                              |  |  |  |
|             |            |                         | Linear Calibration                                                                                              |  |  |  |
|             |            | I o select              | t dual interval                                                                                                 |  |  |  |
|             |            | Second in               | instituterval will active in CAP 1                                                                              |  |  |  |
|             |            |                         |                                                                                                    |  |  |  |
|             |            |                         | d · μ / To select first division                                                                                |  |  |  |

|            | IN     | InE                         |                                                                                                | Options: / , 2 , 5 , 10 ,<br>20 , 50                         |  |
|------------|--------|-----------------------------|------------------------------------------------------------------------------------------------|--------------------------------------------------------------|--|
|            |        |                             | d , u 2                                                                                        | To select second division<br>Options: 1, 2, 5, ID,<br>2D, 5D |  |
|            |        | CAP                         | CAP I                                                                                          | To select first capacity                                     |  |
|            |        |                             | CAP 2                                                                                          | To select second capacity                                    |  |
|            |        | CAL                         | Normal Ca                                                                                      | libration                                                    |  |
|            |        |                             | Linear Cali                                                                                    | bration                                                      |  |
| P3 Pro     |        | This displa<br>internal cou | y will show XXXXX for indicating the unts.                                                     |                                                              |  |
|            | rESEL  |                             | Factory de                                                                                     | fault settings                                               |  |
|            | GrA    |                             | Set the local gravity                                                                          |                                                              |  |
| РЧ СНН     | ñodE I |                             | Normal we accumulati                                                                           | ighing mode. (check weighing,<br>on)                         |  |
|            | rodE 2 |                             | Animal weighing mode. (scale will lock reading unstable loads, when display get little stable) |                                                              |  |
| riadE 3 Th |        | This is a su                | ubtraction scale (print out "-" weight)                                                        |                                                              |  |
|            |        |                             | Peak Hold mode. (Scale can hold maximum reading)                                               |                                                              |  |

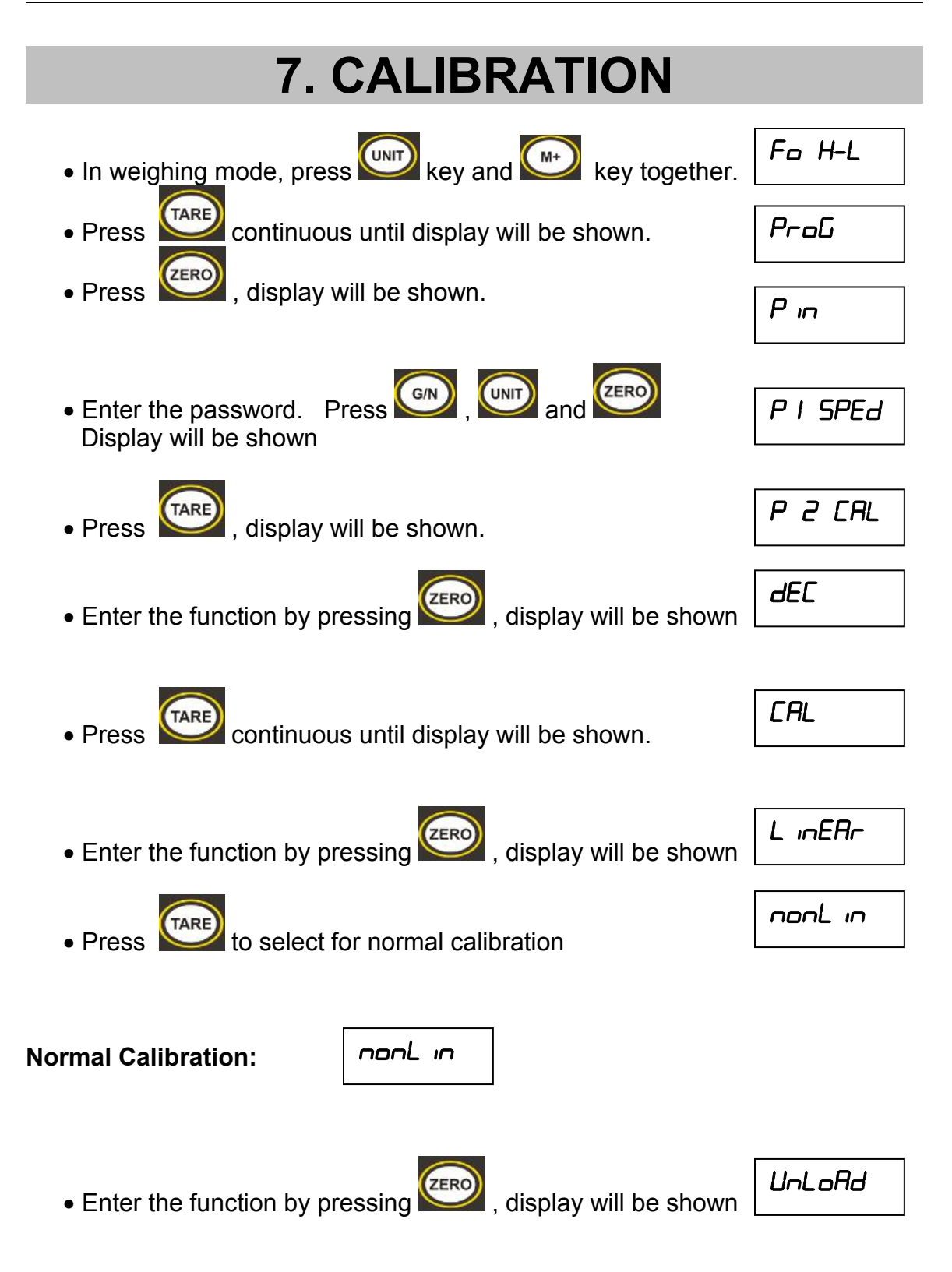

• Make sure there are no loads on the platform and wait few seconds for stable indicator on.

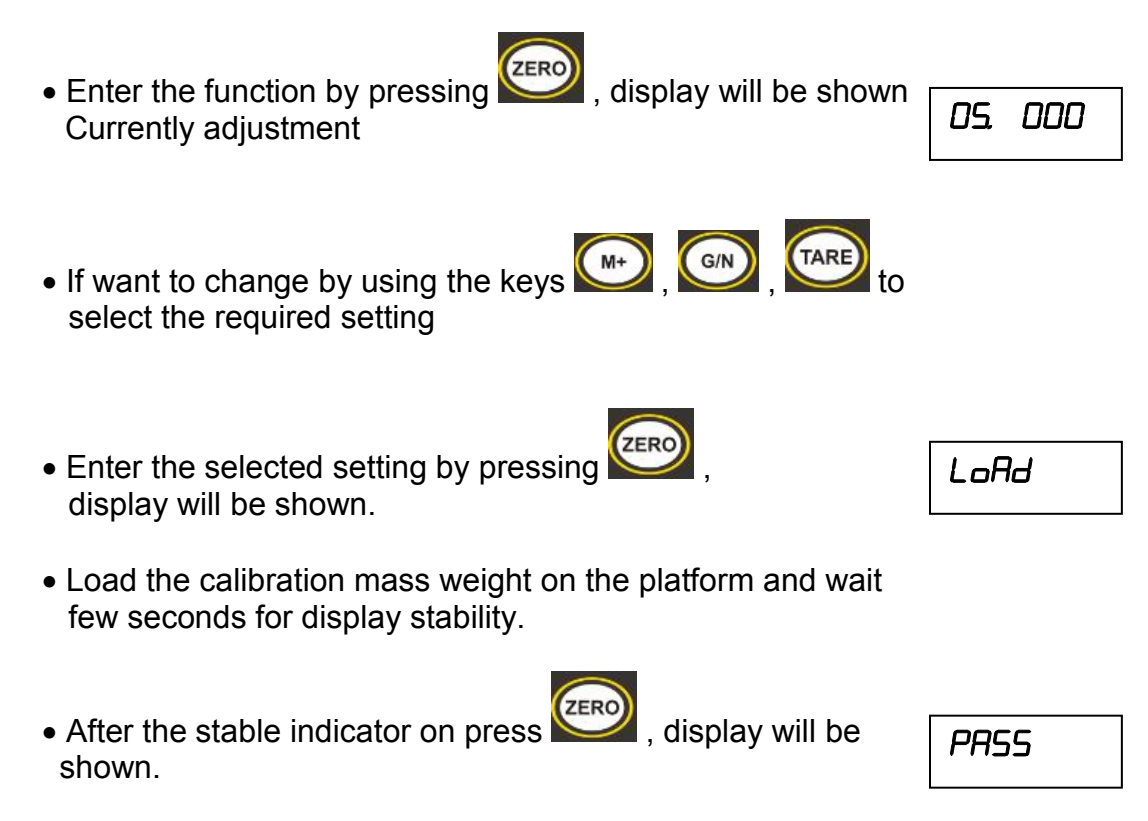

After the calibration the display will start a self test. Remove the load from platform during the test. Display will come to weighing mode automatically.

If display will be shown any error or incorrect value, repeat the procedure again.

| Linear C | alibration |
|----------|------------|
|----------|------------|

L inEAr

The linearity deviation caused by the performance of the weighing unit. The digital linearization function can reduce the linearity deviation using weighing points during the zero and capacity. Up to three weighing points can be specified.

L inEAr

- Enter the function by pressing
  - , display will be shown

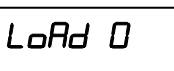

- Make sure there are no loads on the platform and wait few seconds for stable indicator on.

LoAd I

 Enter the function by pressing , display will be shown

- Load the first calibration mass weight on the platform (mass weight should be1/3 of the max capacity) and wait few seconds for display stability.
- Then press , display will be shown
- Load the second calibration mass weight on the platform (mass weight should be2/3 of the max capacity) and wait few seconds for display stability.
- Then press ,display will be shown
- Load the third calibration mass weight on the platform (mass weight should be3/3 of the max capacity) and wait few seconds for display stability.
- ZERO ,display will be shown Then press

After the calibration the display will start a self test. Remove the load from platform during the test. Display will come to weighing mode automatically.

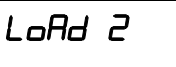

LoAd 3

PRSS

- 22 -

### 8. RS-232 OUTPUT

**ROW** series balance can take out data through RS 232 output.

#### **Specifications:**

| RS-232 out | put of weighing data           |
|------------|--------------------------------|
| Code       | : ASCII                        |
| Data bits  | :8 data bits                   |
| Parity     | : No Parity                    |
| Baud rate  | : 600bps to 9600bps selectable |
|            |                                |

#### RS-232 (9pin connector)

| Pin 2 | RXD | Input  | Receiving data    |
|-------|-----|--------|-------------------|
| Pin 3 | TXD | Output | Transmission data |
| Pin 5 | GND |        | Signal ground     |

#### 9pin D Connecter:

| Indicator |  |
|-----------|--|
| Pin 2:    |  |
| Pin 3:    |  |
| Pin 5:    |  |

#### **Computer / Printer**

| Pin | 3 |
|-----|---|
| Pin | 2 |
| Pin | 5 |

Note: If data not getting in to PC, want to inter-change the Pin 2 and Pin 3 connections from one of the connecter.

#### Continuously output protocol

Weighing Mode;

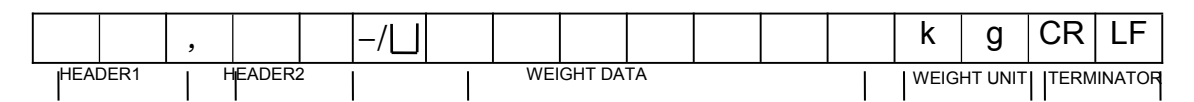

HEADER1: ST=STABLE, US=UNSTABLE HEADER2: NT=NET, GS=GROSS

#### Print Out Formats

#### Note: Lab 0 & 2 for English and Lab 1 & 3 for Chinese Language

| Lab<br><mark>Pr</mark> | 0                                                                                  | 1 | 2                                                              | 3 |
|------------------------|------------------------------------------------------------------------------------|---|----------------------------------------------------------------|---|
| <mark>0</mark>         | 2016/09/16 11:11<br>WEIGHT: 1.00kg                                                 |   | WEIGHT: 1.00kg                                                 |   |
| <mark>1</mark>         | 2016/09/16 11:11<br>WEIGHT: 1.00kg<br>TOTAL: 1.00kg                                |   | WEIGHT: 1.00kg<br>TOTAL: 1.00kg                                |   |
| 2                      | 2016/09/16 11:11<br>NET: 1.00kg<br>GROSS: 1.00kg<br>TARE: 0.00kg                   |   | NET: 1.00kg<br>GROSS: 1.00kg<br>TARE: 0.00kg                   |   |
| <mark>3</mark>         | 2016/09/16 11:11<br>NET: 1.00kg<br>GROSS: 1.00kg<br>TARE: 0.00kg<br>TOTAL: 10.00kg |   | NET: 1.00kg<br>GROSS: 1.00kg<br>TARE: 0.00kg<br>TOTAL: 10.00kg |   |
| <mark>4</mark>         | 2016/09/16 11:11<br>S/NO: 10<br>WEIGHT: 1.00kg                                     |   | S/NO: 10<br>WEIGHT: 1.00kg                                     |   |
| <mark>5</mark>         | 2016/09/16 11:11<br>S/NO: 10<br>WEIGHT: 1.00kg<br>TOTAL: 10.00kg                   |   | S/NO: 10<br>WEIGHT: 1.00kg<br>TOTAL: 10.00kg                   |   |

| <mark>6</mark> | 2016/09/16 11:11<br>S/NO: 10<br>NET: 1.00kg<br>GROSS: 1.00kg<br>TARE: 0.00kg | S/NO:<br>NET:<br>GROSS:<br>TARE:           | 10<br>1.00kg<br>1.00kg<br>0.00kg            |  |
|----------------|------------------------------------------------------------------------------|--------------------------------------------|---------------------------------------------|--|
| 7              | 2016/09/1611:11S/NO:10NET:1.00kgGROSS:1.00kgTARE:0.00kgTOTAL:10.00kg         | S/NO:<br>NET:<br>GROSS:<br>TARE:<br>TOTAL: | 10<br>1.00kg<br>1.00kg<br>0.00kg<br>10.00kg |  |

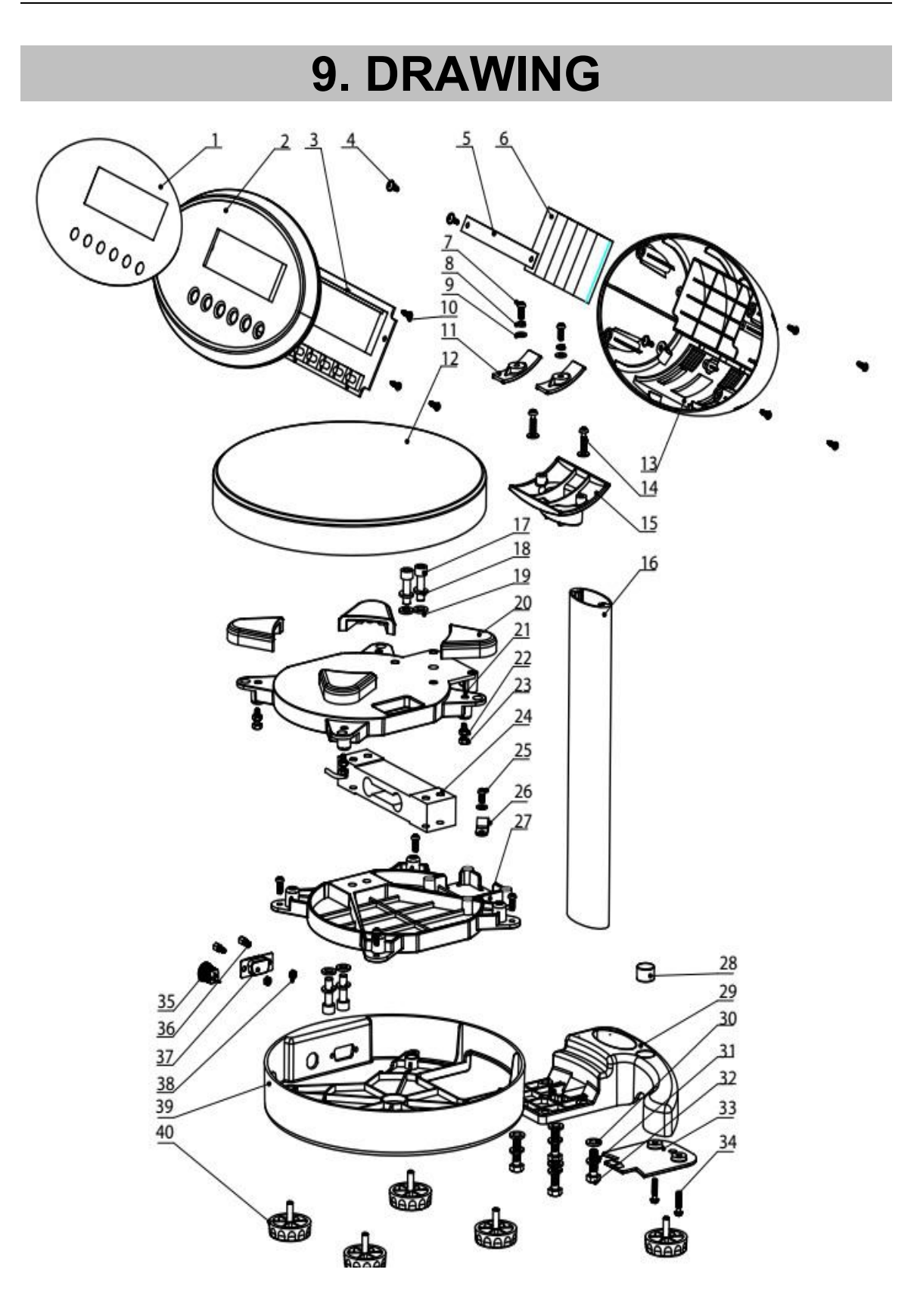

| 40   | NB Foot                  | 5   | PP+ Carbon Steel | Gray                 |
|------|--------------------------|-----|------------------|----------------------|
| 39   | ROW-Frame housing        | 1   | ABS              |                      |
| 38   | D Type nut M2.5          | 2   |                  |                      |
| 37   | DB9 Socket -95           | 1   |                  |                      |
| 36   | D Type Screw M2.5        | 2   |                  |                      |
| 35   | Adaptor Jack - Round     | 1   |                  |                      |
| 34   | M4x16 Round Head Screv   | 2   | SS               |                      |
| 33   | Rod Holder Cover         | 1   | ABS              |                      |
| 32   | M6*20 Hex Screw          | 4   | SS               |                      |
| 31   | M6 Spring Washer         | 4   | SS               |                      |
| 30   | Flat Washer φ6           | 4   |                  |                      |
| 29   | Rod-Holder               | 1   | AL               |                      |
| 28   | Level Bubble $\phi$ 14.7 | 1   |                  |                      |
| 27   | Pan Recepticle Bottom    | 1   | AL               |                      |
| 26   | Cable tie                | 2   | PVC              |                      |
| 25   | M4x8 Round Head Screv    | / 1 |                  | F                    |
| 24   | Load Cell                | 1   | AL               | X6-10KG-0.85m        |
| 23   | M4*12 Hex Screw          | 4   |                  | Over load Protection |
| 22   | M4 Nut                   | 4   |                  | Over load Protection |
| 21   | Pan Receipticle          | 1   | AL               |                      |
| 20   | Bush -Pan                | 4   | NBR              | Pan Support          |
| 19   | φ6 Flat Washer           | 4   |                  |                      |
| 18   | M6 Spring Washer         | 4   | 65Mn             | Load Cell Secure     |
| 17   | M6x20 Allen Screw        | 4   |                  |                      |
| 16   | Pole- Aluminum           | 1   | AL               |                      |
| 15   | ROW- Head Folder         | 1   | ABS              |                      |
| 14   | M4x16 Star Screw         | 2   | ĺ.               |                      |
| 13   | Indicator Rear Cover     | 1   | ABS              |                      |
| 12   | ROW- Pan                 | 1   | SUS304           |                      |
| 11   | ROW-Transfer Layer       | 2   |                  |                      |
| 10   | M3x8 Star- Screw         | 8   |                  | Self Thread          |
| 9    | φ4 Flat Gasket           | 5   |                  |                      |
| 8    | M4 Spring Washer         | 2   | 65Mn             |                      |
| 7    | M4x10 Head Screws        | 6   |                  |                      |
| 6    | Battery                  | 1   | Ni-MH            | 7.2V/2000mAH         |
| 5    | Battery Clamp            | 1   | PVC              |                      |
| 4    | M3x8 Self Thread Screw   | 3   |                  |                      |
| 3    | PCB                      | 1   |                  |                      |
| 2    | Indicator Front Cover    | 1   | ABS              |                      |
| 1    | Overlay                  | 1   |                  |                      |
| S.No | Name                     | Pcs | Materials        | Remarks              |

## **10. ERROR CODES**

| Frror Message | Description                   | Solution                                                                                                    |
|---------------|-------------------------------|----------------------------------------------------------------------------------------------------|
|               | Maximum load exceeded         | Unload or reduce weight                                                                                               |
| Err I         | Incorrect date                | Enter the date by using format<br>"yy;mm:dd"                                                                          |
| Err 2         | Incorrect time                | Enter the time by using format<br>"hh:mm:ss"                                                                          |
| Err 4         | Zero setting error            | Zero setting range exceeded<br>due to switching on.(4%max)<br>Make sure platform empty.                               |
| Err S         | Key board error               | Check the keys and connecter.                                                                                         |
| Err 6         | A/D value out of range        | Make sure platform empty and<br>check the pan is installed<br>proper. Check the load cell<br>connectors.              |
| Err 7         | Percentage Error              | Please check input data, must be > 0.5d                                                                               |
| Err B         | Calibration weight error      | Check the test weights for calibration or linear calibration                                                          |
| Err 9         | Unstable Reading              | Check any air variation,<br>vibration, RF noise and<br>touching some where.<br>Check the load cell and<br>connecters. |
| Err ID        | Wireless communiation failure | Check wireless settings or<br>change Com settings from the<br>wireless                                                |
| Err II        | Communication protocol error  | Check communication settings                                                                                          |
| Err 12        | Accumulation error            | Max accumulation times 99 /<br>999 / weight 999999                                                                    |
| Err 13        | Lack of unit weight           | Check unit weight entry data,<br>must be >0.5d                                                                        |
| Err 14        | Lack of sample                | Check counting samples<br>entry, must be >20d                                                                         |
| Err 15        | Gravity error                 | Check the gravity settings.<br>Gravity range must be 0.9xx ~<br>1.0xx                                                 |
| Err 16        | Paper error                   | Check the printer paper                                                                                               |
| Err I7        | Tare out of range             | Minus weight or overload.<br>Remove the load and restart                                                              |

|                          |                        | scale again.                                                                      |
|--------------------------|------------------------|-----------------------------------------------------------------------------------|
| Err 18                   | Pre-tare error         | Check the pre-tare value                                                          |
| Err 19                   | Initialize zero error  | Calibration the scale.                                                            |
| Err P                    | Printer error          | Check the printer settings or<br>connections                                      |
| Err L                    | Approval setting error | Check the PCB jumper<br>settings. Must be connect<br>jumper pin to K1 (BW series) |
| oL                       | Over range             | Remove the load.<br>Re calibrate                                                  |
| Lo                       | Underload              | Minus weight, check the<br>platform and restart or<br>calibrate.                  |
| FA,LH/<br>FA,LL/<br>FA,L | Calibration Error      | Check the test weights & Re calibrate                                             |
| 68 Lo /<br>Lo 68         | Battery low            | Re charge battery, check the voltages.                                            |

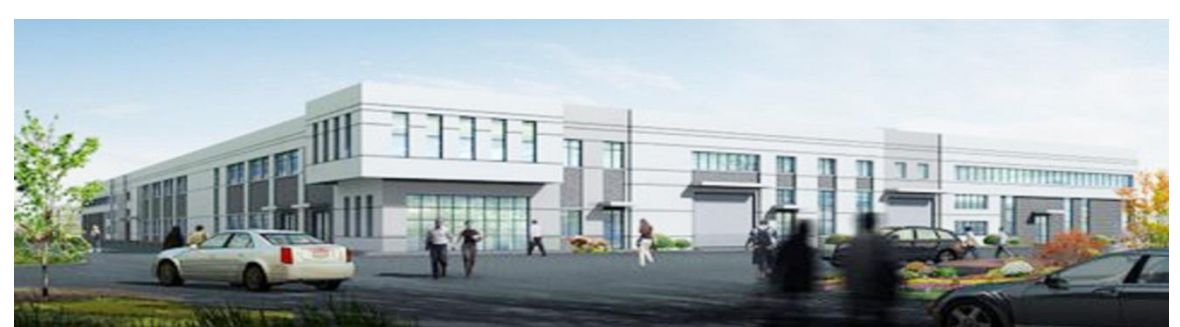

The company was founded in Taiwan in 1967 as Taiwan Scale Mfg Co., Ltd in order to produce Mechanical Weighing Instrument. Today, this privately owned company is recognized worldwide as a leading Electronic Weighing Scale Manufacturer. The core business of TSCALE is the development, manufacture, worldwide sales/marketing and service of electronic weighing instruments.

The TSCALE products

- ➢ Medical Scale
- Counting Scale
- > Tabletop Scale
- > Retail Scale
- Precision Scale
- Pallet Scale
- ➢ Weighing Indicator
- > Crane Scale
- Floor and Pallet Scale
- > Accessory
- > Software

TSCALE has its manufacturing unit in Kunshan, China, ISO 9001 certified company, **OEM/ODM** partner,more than 20 products have **OIML** certifications from Holland's NMI and Denmark's Delta.

#### TScale Electronics Mfg. (Kunshan) Co., Ltd.

268, Zhujiawan Road, Kunshan, Jiangsu, China Tel : +86 512 57067900 / 57669080 Fax: +86 512 57669508 / 57669100

#### Taiwan Scale Mfg. Co., Ltd

282, Sec.3, Hoping W.Rd., Taipei, Taiwan Tel : +886 2 23068203 Fax: +886 2 23044354